## ИНСТРУКЦИЯ по формированию QR-кода с ссылкой на опросную анкету

Порядок работы в АИС «Статистика»

1. После входа в личный кабинет пользователя следует выбрать пункт

меню в левой части экрана «Оценка работы ОК» (рисунок 1).

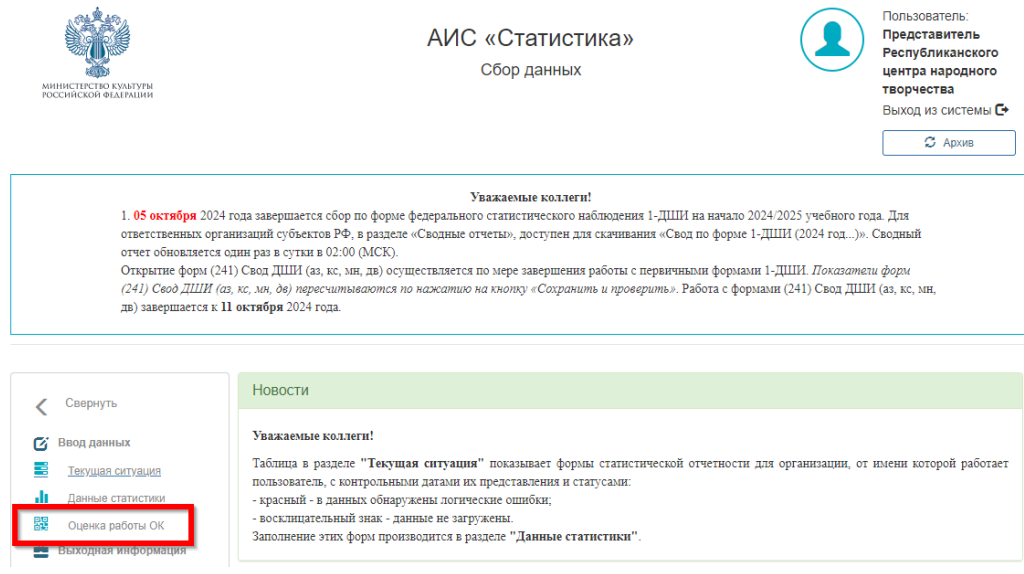

Рисунок 1.

2. В открывшемся окне в поле «Подчиненность» следует выбрать уровень подчиненности.

• Для местных администраторов библиотек и КДУ доступен вариант «Местное».

## • Для представителей Органов управления культуры и простых

пользователей доступны варианты «Местное» и «Федеральное» с возможностью выбрать оба пункта (рисунок 2).

| Подчиненность     | (3) Местное, (2) Федеральное | Вид организации |         |
|-------------------|------------------------------|-----------------|---------|
| 🗹 (2) Федеральное |                              |                 |         |
| (3) Местное       |                              |                 |         |
| ПОИСК ОЧИСТИТЬ    |                              |                 |         |
|                   |                              |                 |         |
|                   | Рисунок 2.                   |                 |         |
|                   |                              | Muuramana       |         |
|                   |                              |                 |         |
|                   |                              | министерс       | области |

Bx.№ 7313

3. В поле «Вид организации» возможно выбрать один или несколько видов организации.

• Для местных администраторов библиотек и КДУ доступны варианты «Библиотеки» и «КДУ».

• Для представителей Органов управления культуры и простых пользователей доступны варианты «ДШИ», «Цирки», «Зоопарки», «ПКО», «Библиотеки», «КДУ», «Музеи», «Концертные коллективы», «Концертные организации», «Театры» (рисунок 3).

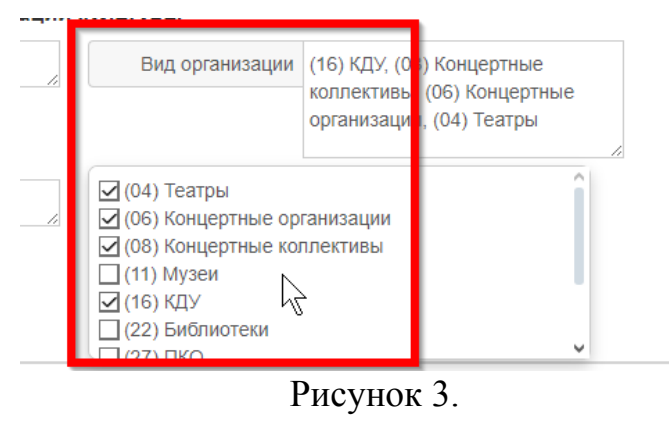

4. В поле «Субъект РФ» возможно выбрать один или несколько вариантов.

• Для местных администраторов библиотек и КДУ для выбора доступен только тот субъект Российской Федерации, представителем которого они являются.

• Для представителей Органов управления культуры возможно выбрать любой субъект Российской Федерации (рисунок 4). Однако в результате поиска будут получены только те организации, которые относятся к субъекту Российской Федерации, представителем которого они являются.

• Для **простых пользователей** доступны все субъекты Российской Федерации. Однако, в результате поиска будет получена только та организация, представителем которой они являются.

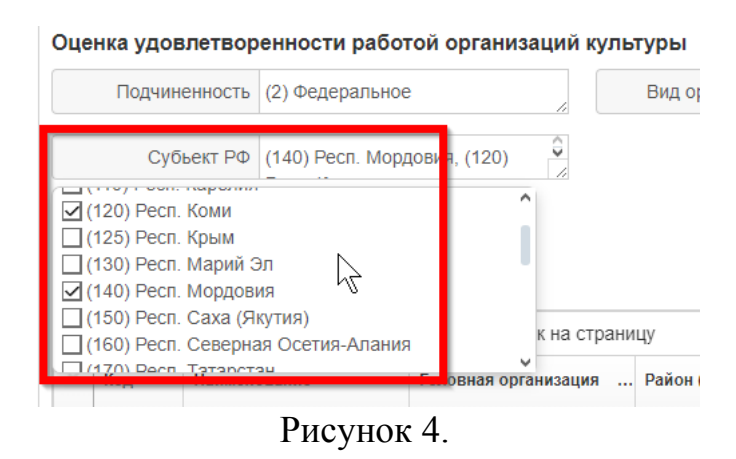

5. Нажать кнопку «Поиск».

6. Нажать кнопку «Очистить» при необходимости изменить условия поиска.

| < | Свернуть           | Оценка удовлетво | )ценка удовлетворенности работой организаций культуры |                                     |    |   |                 |                 |   |
|---|--------------------|------------------|-------------------------------------------------------|-------------------------------------|----|---|-----------------|-----------------|---|
| ß | Ввод данных        | 2                | ſ                                                     | юдчиненность (3) Местное            | 1. | 3 | Вид организации | (22) Библиотеки |   |
|   | Текущая ситуация   |                  | 4                                                     | Субьект РФ (030) Респ. Башкортостан |    |   |                 |                 | 1 |
| 1 | Данные статистики  |                  |                                                       |                                     |    |   |                 |                 |   |
|   | Оценка работы ОК 5 | Поиск Очистить   | 6                                                     |                                     |    |   |                 |                 |   |
|   |                    |                  |                                                       | ъ                                   | -  |   |                 |                 |   |

Рисунок 5.

Выполнив поиск, Вы увидите список доступных организаций. Обратите внимание, что генерация QR-кода осуществляется отдельно для каждой организации. Для этого необходимо выбрать учреждение щелчком мыши. Слева загорится галочка, и кнопки вверху над шапкой таблицы становятся активными (рисунок 6).

|   |       |                      |                       |                  | Предоктисние стене | ерировать QR-код | 🔍 Показать     |
|---|-------|----------------------|-----------------------|------------------|--------------------|------------------|----------------|
| • | t 🔳   | 1 / 154 🕨 📕          | 25 🗸 строк на стра    | ницу             |                    | 1 _ 25           | 5 из 3832 стро |
|   | Код   | Наименование         | Головная организация  | Район (округ)    | ИНН                | E-mail           | Изменена       |
|   |       |                      |                       |                  |                    |                  | дд.мм.ггг 🗂    |
|   |       |                      |                       |                  |                    |                  | дд.мм.ггг      |
| / | 03016 | Нуримановский район  | (00024000?) МБУ "Hyp  | Нуримановский    | 022900086          | mbu-nbks@        | 24.09.2024     |
| , | 3016  | Нуримановский краев  | (1000240001) МБУ "Нур | Нуримановский    | 02290008           | mbu-nbks-n       | 24.09.2024     |
| 1 | 03022 | Центральная районна  | оваснее Министерств   | Бурзянский м.р-н | 02150038           | nektori8@        | 24.09.2024     |
|   | 03022 | Буздякская центральн | ОРОСНИ Министерств    | Буздякский м.р-н | 02160086           | mekuber16@       | 24.09.2024     |

Рисунок 6.

При нажатии на кнопку «Показать» открывается справочная информация по организации. Чтобы закрыть окно, необходимо нажать на кнопку «Скрыть» (рисунок 7).

|   | (   | 1 <u>/</u> 154 | ► ► 25         | ✓ строк на  | страниц | у                                 |                    |                               |                                 |  |
|---|-----|----------------|----------------|-------------|---------|-----------------------------------|--------------------|-------------------------------|---------------------------------|--|
| ~ | Код | Наименование   | Головная орган | Район (окру | инн     | <sup>1</sup> E-mail <sup>13</sup> | 832 строк<br>Измен | Организация:<br>Нуримановский |                                 |  |
|   |     |                |                |             |         |                                   | дд.м: 🗂            | краеведче                     | ский                            |  |
|   |     |                |                |             |         |                                   | дд.мг              | музей                         |                                 |  |
|   | 030 | Нуримановски   | (890848007) M  | Нуримано    | 0239    | mbe-nà                            | 24.09 ^            | Идентификатор                 | 114605                          |  |
|   | 030 | Нуримановски   | mono-anones M  | Нуримано    | 0239    | colour sh                         | 24.09              | Код                           | 030162305                       |  |
| ~ | 030 | Центральная    | (000049) Мини  | Бурзянски   | 0218    | mukch                             | 24.09              | Наименование                  | нурмановон<br>краеведческой     |  |
|   | 030 | Буздякская це  | (000049) Мини  | Буздякски   | 0216    | mukch                             | 24.09              | Наименование<br>полное        | Нурмалновски<br>красски уческий |  |
|   | 030 | Центр детског  | (030220003) Ц  | Белорецки   | 0256    | mukch                             | 24.09              | ФИО                           | Хателова Лен                    |  |
|   | 030 | Центральная    | (300045) Мини  | Абзелилов   | 0201    | mukch                             | 24.09              | руководителя                  | Larcancera<br>492440 Parmir     |  |
|   | 030 | Пентральная    | сполодер Мини  | Янаульски   | 0271    | m kch                             | 24 09              |                               | i increase and an and an and    |  |

При нажатии на кнопку «Сгенерировать QR-код» открывается окно с QR-кодом, который дает возможность открыть страницу с опросной анкетой. Ссылка на анкету также находится ниже QR-кода.

Для того, чтобы получить изображение с кодом в формате «.png» необходимо нажать на кнопку «Скачать QR-код».

Для удобной вставки без сохранения изображения можно скопировать код, нажав кнопку «Скопировать QR-код».

Для закрытия окна необходимо нажать кнопку «Закрыть» (рисунок 8).

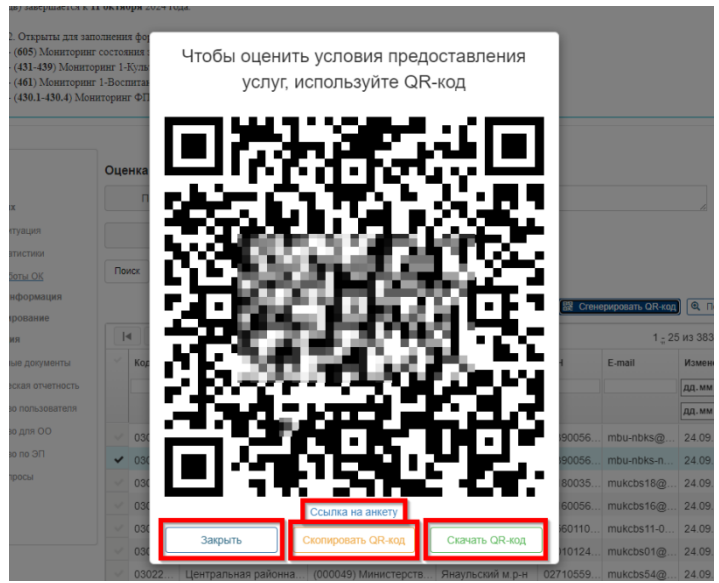

Рисунок 8.

При переходе по ссылке пользователь попадает на страницу опросной анкеты и получает возможность заполнить ее (рисунок 9).

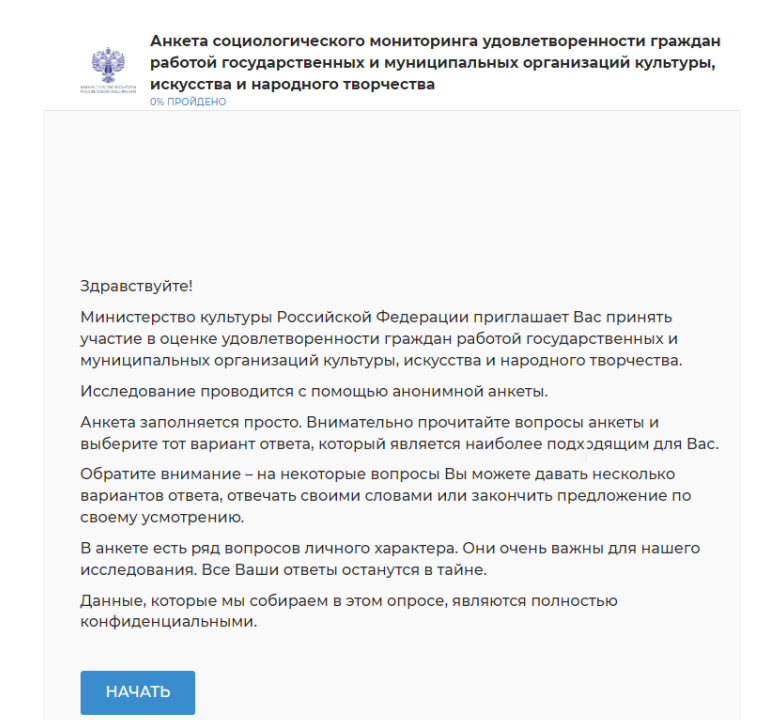

Рисунок 9.